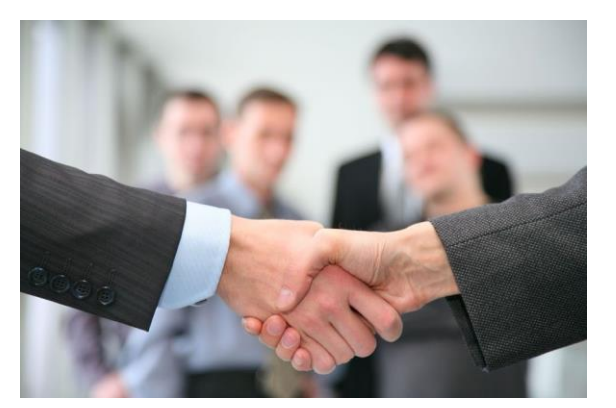

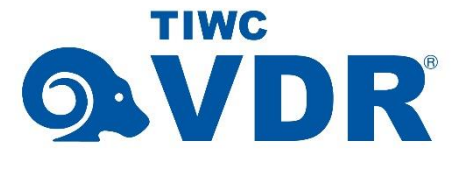

ペーパーロジック株式会社

電子契約機能 操作説明書

2018年8月 (Rev.4)

2017年3月

本書の著作権はペーパーロジック株式会社にあり、本書中の解説、図、および表は、 ペーパーロジック株式会社の文書による許可なしに、その全体または一部を、いかな る場合にも再版、複製、転載することを禁じます。

また、本書に記載されている事項は、サービスの改良のため予告なく変更されるこ とがありますので、あらかじめご承知おきください。万一、本書の記述に誤りがあっ た場合でも、ペーパーロジック株式会社は一切その責任を負いかねます。

Copyright  $\ensuremath{\mathbb{C}}$  2018 paperlogic Co., Ltd.

All Rights Reserved.

Printed in Japan.

- TIWC VDR は、ペーパーロジック株式会社の日本における登録商標です。
- TIWC VDR は、ペーパーロジック株式会社のライセンスにもとづき運用されて います。
- Windows は、米国 Microsoft Corporation の、米国およびその他の国における登 録商標または商標です。
- Android は、Google Inc. の商標または登録商標です。
- Apple、iPad、iPhone、Mac OS は、米国および他の国々で登録された Apple Inc. の商標です。iPhoneの商標は、アイホン株式会社のライセンスにもとづき使用 されています。iOS は Cisco Systems, Inc.の米国およびその他の国における商 標または登録商標であり、ライセンスのもとづき使用されています。

ペーパーロジック株式会社

Page 2 of 29

|  | Vhr  |
|--|------|
|  | - イバ |

| はじめに                 |
|----------------------|
| <b>VDR</b> 電子契約機能の特徴 |
| 動作環境5                |
| 用語6                  |
| ご利用のながれ6             |
| 設定 (ワークフロー管理者)7      |
| 日常の運用 (ワークフローユーザ)    |
| ひな型管理9               |
| ひな型一覧9               |
| ひな型 Word ファイルの準備10   |
| ひな型の登録12             |
| 経路管理13               |
| アクション13              |
| 経路の作成13              |
| ゲスト管理15              |
| ゲスト一覧15              |
| ゲストユーザー覧16           |
| ゲストの登録17             |
| ルーム管理                |
| 電子契約 (申請~稟議~押印)19    |
| 電子契約の開始19            |
| STEP1                |
| STEP2                |
| STEP3                |
| フォームの記入              |
| いな空を利用しない場合          |
| 共有ステップ               |
| メッセージ交換 (簡易チャット)     |

Page 3 of 29

# **<b>Q**TIWC VDR

| 申請の一覧                      |  |
|----------------------------|--|
| ゲスト画面                      |  |
| こんなときには                    |  |
| ひな型機能は契約書にしか使えないのですか?      |  |
| ゲストとのファイル交換には使えませんか?       |  |
| ゲストの電子証明書はどうやって取得するのですか?   |  |
| ゲストが手持ちの電子証明書を用いることはできますか? |  |
| ゲストが個人の場合でも利用できますか?        |  |
| 代理署名機能はありますか?              |  |

Page 4 of 29

### はじめに

このたびは、ペーパーロジック株式会社の提供する、TIWC VDR<sup>®</sup>(以下 VDR)をご契約いただき、まことにありがとうございます。

この文書は、VDRの「電子契約機能」について、操作方法を説明するものです。電子契約機能は、ワークフロー機能の延長として提供されています。本機能をお使いになる場合、はじめに「ワークフロー機能操作説明書」をお読みいただく必要があります。また、VDRのファイル共有やその他の使い方については、それぞれの説明書をご覧ください。

### VDR 電子契約機能の特徴

VDR の電子契約機能の特徴は、e 文書法、電子帳簿保存法・スキャナ保存制度、会社法等に 対応したワークフロー機能の上に実装されている点にあります。表 1に、本機能の特徴を示し ます。

| ワークフローで業務管理  | 相手方と契約書の合意調整に入る前には、通常、社内で作成し      |
|--------------|-----------------------------------|
|              | たドラフトの承認稟議や法務チェックプロセスがあります。こ      |
|              | の業務フローを VDR がもともと持っているワークフロー機能    |
|              | の上でおこなうことができ、不正や間違いを防止できます。       |
|              | ※ 「経路管理 (P.13)」機能を参照              |
| やりとりをすべて記録   | ワークフロー上の業務の推移はもちろん、合意プロセスにおけ      |
|              | る相手方とのやり取りも完全に記録され、改ざんできないよう      |
|              | に保存します。契約に至った経緯が不明になることを防ぎ、ま      |
|              | た係争時における証拠能力を高めます。                |
|              | ※ 「メッセージ交換 (簡易チャット) (P.24)」機能を参照。 |
| ひな型で簡単に契約書作成 | 秘密保持契約や頻繁に更新される業務委託など、定型で相手先      |
|              | や日付、金額等だけを変更する契約に便利です。ひな型を登録      |
|              | しておき、画面で入力した所定の変更点だけを反映した契約書      |
|              | の自動作成ができ、省力化が期待できます。              |
|              | ※ 「ひな型管理 (P.9)」機能を参照。             |

表 1: VDR 電子契約の特徴

### 動作環境

本機能の動作環境、諸条件はワークフロー機能に準じます。

詳しくは「ワークフロー機能操作説明書」をご覧ください。

### 用語

ここでは、本説明書あるいは VDR 操作画面で用いる用語について説明します。基本的な用語 に関しては「ワークフロー機能操作説明書」をご覧ください。

| 用語          | 意味                                                    |
|-------------|-------------------------------------------------------|
| ゲスト (ゲスト企業) | 契約の相手方、または相手方の企業。                                     |
| ゲストユーザ      | 相手方の会社に属している、本システムにアクセスする個人。                          |
| ひな型         | 定型の契約書の一部だけを後で置き換え、全体を毎回作成しなくて<br>すむようにする定型書式。テンプレート。 |
| キーワード       | ひな型のうち、後で書き換えるべき部分。                                   |

表 2: 用語

ご利用のながれ

図1に、電子契約機能の操作の流れを示します。

なお、以下の説明は、「ワークフロー機能操作説明書」に従って VDR ご契約直後の

- ワークフロー管理者の設定
- グループとユーザの作成
- ロールの設定

などを済ませたものとして書かれています。ひな型や経路、ゲストに関する操作は、ワークフ ローユーザしか実行できないことにご注意ください。

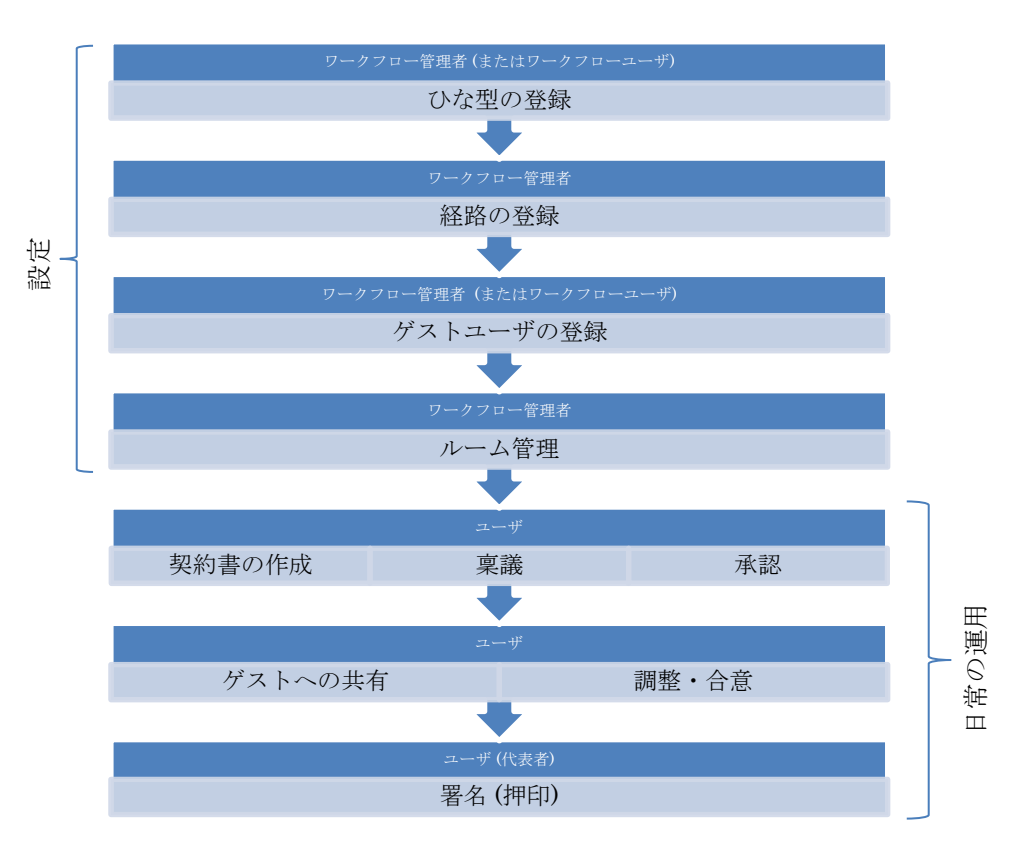

**QATIWC VDR** 

図 1: 電子契約機能ご利用の流れ

設定 (ワークフロー管理者)

図 1の最初の4項目は、電子契約の利用にあたってあらかじめ設定しておく項目で、ワーク フロー管理者が実行します。もちろん、利用を開始した後でも設定の変更や追加はいつでも可能 です。

※ ひな型管理とゲスト管理は、後刻ワークフローユーザが変更することも可能です。

設定項目には、ひな型管理 (P.9)、経路管理 (P.13)、ゲスト管理 (P.15)、ルーム管理 (P.18) があります。それぞれについての詳細は、以降の章をご覧ください。

日常の運用 (ワークフローユーザ)

ワークフロー管理者が設定を済ませておけば、ワークフローユーザがいつでも電子契約を始め ることができます。一般的なシナリオとしては、

- 営業担当が契約の確約を取り、相手方と契約締結の段取りをつける
- 契約することをしかるべき責任者が承認
- 契約書を準備
- 法務担当者が内容をチェック
- 契約書を相手方に共有

# **QATIWC VDR**

- 内容について協議のうえ、合意を得る
- 代表者が電子署名(押印)
- 相手方が電子署名(押印)
- 完成した契約書の管理、保存

といった流れでしょう。VDR はこれらの業務フローをすべてワークフロー上で実行します。

# **ATIWC VDR**

### ひな型管理

秘密保持契約や頻繁に更新される業務委託契約のような、定型の契約書にはひな型機能が便利 です。契約の相手方の名前、日付など個別に入力する項目(以下キーワード)に印をつけた契約 書を Microsoft Word (doc、docx)で作成、あらかじめ登録しておきます。契約時には、登録済 みのひな型を選択、契約に依存するキーワードをフォーム入力することで、最終版の契約書 PDF が自動生成されます。いちいち Word ファイルを書き換え、PDF を作成する必要がありません。

#### ひな型一覧

ひな型の登録管理はワークフロー管理者、ワークフローユーザ双方 が実行できます。画面左側メニューの[ひな型管理]をクリックしま す(図 2)。

続いて図 3 のひな型一覧画面が表示されます。この画面には、登 録済みのひな型ファイルが一覧されます。登録済みのひな型は、一覧 右側のゴミ箱アイコンをクリックすることで削除することができま す。また、文書名をクリックすることで、ひな型の内容を確認するこ とができます。

| ✿<br>グループ設定    | <u>向</u><br>グループ剤除 |
|----------------|--------------------|
| 電子契約メニュー       |                    |
| ゲスト管理 [一覧 / 新規 | 登録] >              |
| ひな型管理 [一覧 / 新規 | 登録] →              |
| 管理者メニュー        |                    |
| ルーム管理          | >                  |
| フォーム管理[定義済み    | 一覧 / 新規作成] >       |
| 経路管理[定義済み一覧    | / 新規作成] >          |

#### 図 2: ひな型管理

新しいひな型の登録は、作成した Word ファイルを、一覧部分にドラッグアンドドロップする ことでおこないます。

| ホーム > ひ <b>は型一覧</b> |               |             |  |
|---------------------|---------------|-------------|--|
| 目ひな型一覧              |               |             |  |
|                     |               |             |  |
| 文書名                 | 概要・要約         | 最終更新日 🍦     |  |
| 秘密保持契約.docx         | 秘密保持契約        | 03/20 20:55 |  |
| 有期雇用契約.docx         | 有期雇用契約        | 03/20 20:56 |  |
| 表示行数 20 ▼           | 最初 前へ 1 次へ 最後 |             |  |

図 3: ひな型一覧画面

# ひな型 WORD ファイルの準備

Word ファイル中のキーワードは "\_\$KEYWORD\$\_"の形で表現します。アンダースコア () と\$は半角で、間をあけずに入力してください。KEYWORD 部分は任意の文字列で、契約相手、契約日付、住所、など内容がわかるものを指定してください。日本語が使えます。

Word ファイルの例を図 4 に示します。図の赤丸部分が、キーワードです。

ペーパーロジック株式会社

Page 10 of 29

# **ATIWC VDR**

| 業務委託却約書                                                                                                    |  |
|----------------------------------------------------------------------------------------------------|--|
| 木切安市大小百                                                                                                    |  |
|                                                                                                    |  |
| _\$相手先会社名\$_(以下「甲」という)とインテリジェントウィルパワー株式会社(以下「乙」という)は、_ <del>\$業務委</del> 託締結日時\$_締結の業務委託契約書に基づき甲から乙に委託された業務(以下「本件業務」という)に当たり、甲乙間で相互に開示された秘密情報の取り扱いにつき、次のとおり秘密保持契約(以下「本契約」という)を締結する。 <sup>。</sup> |  |
|                                                                                                    |  |
| (目的)。<br>第1条 甲及び乙は、本件業務に当たり相手方から開示された秘密情報の取扱いを定める目的で、本<br>契約を締結するものとする。。                                                                                                    |  |
| el<br>/エシバホtuleを見て \                                                                                                    |  |
| (松松)情報/ -<br>第2条 1.本契約において秘密情報とは、本件業務に関する情報で、甲及び乙が、相手方から次項に<br>定める方法で秘密と指定されて開示された情報をいうものとする。ただし、次の各号のいずれ<br>かに該当する情報は、秘密情報に該当しないものとする。-                                                        |  |
| (1)相手方から開示される前に既に受領当事者が保有していた情報。                                                                                                    |  |
| (2)秘密情報によることなく、受領当事者が独自に開発した情報。                                                                                                    |  |
|                                                                                                    |  |
| (4)文項目争者か秘密体持に体る我務を見りことなく弗二者から正当に入手した情報。<br>2.甲及び乙は、秘密情報としての取扱いを要する情報を相手方に開示する場合、次の各号に                                                                                                    |  |
|                                                                                                    |  |
| (協議事項)。                                                                                                    |  |
| 第11条 本契約の履行について疑義を生じた事項及び本契約に定めのない事項については、甲乙双方                                                                                                    |  |
| で協議し、円満に解決を図るものとする。                                                                                                    |  |
|                                                                                                    |  |
| - ~<br>本契約締結の証として本書2通を作成し、甲乙記名押印の上、各1通を保有する。-                                                                                                    |  |
| 14 L                                                                                                    |  |
| \$本契約日時\$                                                                                                    |  |
|                                                                                                    |  |
| (甲) _\$相手先住所\$_ ↔<br>\$相手先全社名\$ →                                                                                                    |  |
|                                                                                                    |  |
| ₽                                                                                                    |  |
| (乙) 東京都品川区東五反田一丁目6番3号                                                                                                    |  |
| いちご東五反田ビル3階。                                                                                                    |  |
| インテリジェントウィルパワー株式会社。                                                                                                    |  |
|                                                                                                    |  |

図 4: ひな型ファイル (Word) の例

Page 11 of 29

# **<b>Q**TIWC VDR

ひな型の登録

Word ファイルの準備ができたら、ファイルをひな型一 覧画面の一覧部分にドラッグアンドドロップしてくださ い。VDR にアップロード保存されるとともに、Word フ ァイルの中を解析し、キーワードを調べますので、最大 で 60 秒程度の時間がかかることがあります。ひな型一覧 での文書名は、Word のファイル名がそのまま用いられま す。

| ひな型がアップロードされました。<br>埋め込み項目は以下の 6 個です。<br>・相手先会社名<br>・業務委託締結日時<br>・本契約日時<br>・相手先住所<br>・相手先氏 <b>眉書</b><br>・相手先氏名 |
|----------------------------------------------------------------------------------------------------|
| 指定したはずの埋め込み項目が無い場合は、 <u>こちら</u> をご参照く<br>ださい。                                                                  |
| ОК                                                                                                    |

図 5: キーワードの解析

アップロードが完了すると図 5のダイアログが表示さ

れ、検出されたキーワードが表示されます。内容に間違いがなければ [OK] をクリックしてく ださい。

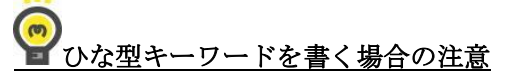

Word ファイル中にキーワードを書く場合、以下の点に注意してください。

(1) \_**\$KEYWORD\$**\_の間に余分な空白は入れない。

(2) \_ と \$ は半角記号で書く。

(3) コピー+ペーストを用いず、必ずキーボード入力する。

(4) キーワードの途中でフォントスタイルなどの書式を変更することはできません。

これらに注意しないと、キーワードが正しく認識されないことがあります。

ペーパーロジック株式会社

Page 12 of 29

### 経路管理

契約書案を作成し、ゲストと内容の調整をするに先立ち、社内で契約書案の稟議・承認プロセスを経るのが普通です。この業務フローは企業によりまちまちです。VDRの電子契約機能では、この部分をワークフロー機能で実現します。

経路設定の詳細は「ワークフロー機能操作説明書」をご覧ください。ここでは、電子契約機能 に特化した部分の説明をおこないます。

### アクション

「ワークフロー機能操作説明書」の「ステップの編集とアクション」の項で説明されているア クションに加え、表 3のアクションが利用可能です。書類をゲストと共有するステップに、こ のアクションを付加してください。

| アクション | ボタン名  | 操作                                                                            |
|-------|-------|-------------------------------------------------------------------------------|
| 書類の共有 | 書類の共有 | ステップ画面に「書類の共有」ボタンが表示されま<br>す。このボタンにより、ゲスト側に契約書などの書<br>類を共有(あるいは解除)をすることができます。 |

表 3: 電子契約のためのアクション

#### 🔮 電子署名 (押印) のステップとアクション

契約書に電子署名(押印)をするには、ステップ担当者として契約印を押すべきユーザ (代表者など)を設定し、「承認して次へ」のアクションを付加してください。「承認して 次へ」は添付書類に電子署名とタイムスタンプを付し、次のステップへ遷移するアクショ ンです。これにより、契約書への電子署名が完了します。

経路の作成

図 6に、電子契約で用いる経路の例を示します。

前段で社内の承認を得、承認された契約書をゲストに共有して内容について調整します。合意 が取れれば、しかるべき押印者が電子署名する、という流れを示しています。ゲストとの調整で 修正の必要があれば、修正後、再度法務部門のチェックを受けます(差し戻しにより「法務部門 チェック」に戻る)。

ペーパーロジック株式会社

Page 13 of 29

「共有と合意」のステップに、「書類の共有」アクションを付加しています。 これはあくまで例ですので、社内の業務フローにあわせ、経路を作成してください。

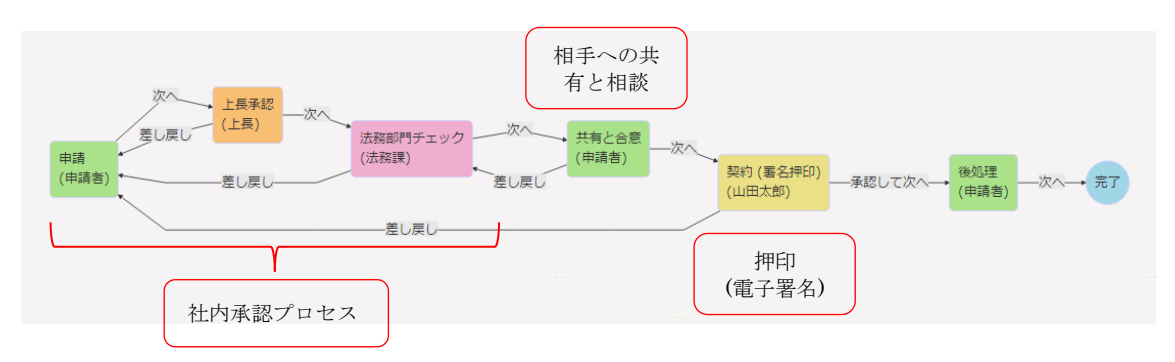

図 6: 電子契約の経路の例

電子契約で用いる経路の作成・編集をお こなう際は、図 7赤丸のように [電子契 約] にチェックを入れてください。

これにより、新規に電子契約を始める時の経路選択の候補に、当該経路が出てきます。チェックを入れないと、図 17の選択肢に現れません。

| 経過設定の変更                                                                                                    |
|----------------------------------------------------------------------------------------------------|
| wine. 0.75%                                                                                                    |
| · 唐子契约 · · ·                                                                                                    |
| 2.7 0 7 £18         2.8 10         2.8 10         2.8 10         2.8 10         2.8 10         2.8 10         2.8 10         2.8 10         2.8 10         2.8 10         2.8 10         2.8 10         2.8 10         2.8 10         2.8 10         2.8 10         2.8 10         2.8 10         2.8 10         2.8 10         2.8 10         2.8 10         2.8 10         2.8 10         2.8 10         2.8 10         2.8 10         2.8 10         2.8 10         2.8 10         2.8 10         2.8 10         2.8 10         2.8 10         2.8 10         2.8 10         2.8 10         2.8 10         2.8 10         2.8 10         2.8 10         2.8 10         2.8 10         2.8 10         2.8 10         2.8 10         2.8 10         2.8 10         2.8 10         2.8 10         2.8 10         2.8 10         2.8 10         2.8 10         2.8 10         2.8 10         2.8 10         2.8 10         2.8 10         2.8 10         2.8 10         2.8 10         2.8 10         2.8 10         2.8 10         2.8 10         2.8 10         2.8 10         2.8 10         2.8 10         2.8 10         2.8 10         2.8 10         2.8 10         2.8 10         2.8 10         2.8 10         2.8 10         2.8 10         2.8 10         2.8 10         2.8 10         2.8 10         2 |
| ω π                                                                                                    |

図 7: 電子契約用経路の設定

ペーパーロジック株式会社

Page 14 of 29

### ゲスト管理

本機能では、非 VDR ユーザである契約の相手方と書類を共有し、互いに電子署名するため、 ゲスト (ゲストユーザ)という概念を取り入れています。契約の相手方のアカウントを VDR に

# 作成する必要はありません。

ゲストは、相手方の企業名+個人名の2段階で登録します。企業に複数の個人(ゲストユーザ) を登録することができますので、契約相手の担当者と署名者(押印者)が異なる場合でも対応 可能です。

また、ゲストは一度登録すると、削除しない限り何度でも契約の相手方として選べます。継続 的な契約があるような場合でも、毎回ゲスト登録をする必要はありません。

### ₽ 契約相手が VDR ユーザの場合

契約の相手方が VDR の契約者であっても、現バージョンでは VDR のルーム間で書類共 有、署名をすることはできません。このような場合でも、相手方をゲストとして登録して お使いください。

ルーム間共有の機能は、将来提供する予定です。

ゲスト一覧

ゲストの登録管理はワークフロー管理者、ワークフローユーザ双方 が実行できます。画面左側メニューの[ゲスト管理]をクリックしま す(図 8)。

続いて図 9のゲストー覧画面が表示されます。この画面には、登録 済みのゲスト企業が一覧されます。

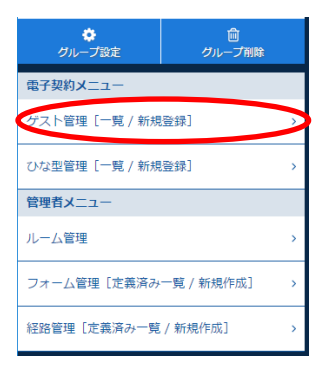

図 8: ゲスト管理

Page 15 of 29

#### ホーム > ゲスト一覧 ■ ゲストー覧 ゲストの新規登録 ゲストコード: 取引先コードなど ()ブショ ゲスト名: O×△株式会(2) 登録 ゲストコード ゲスト名 有効 • **4** × C-0002 O×△株式会社 001 サンプルサンプル社 $\bigcirc$ サンプル株式会社 3 📀 表示行数 15 🔻 前へ 1 次へ 最後 最初

#### 図 9: ゲスト一覧

登録したゲストは削除することはできません。ゲストを無効にし、相手方がログインできない ようにすることは可能です。図 9 の③のアイコンが表示されているゲストは有効、④のアイコ ンが表示されているゲストは無効化されていることを表しています。有効・無効を切り替えるに は、③または④のアイコンをクリックしてください。

### ゲストユーザー覧

図 9 ゲスト一覧のゲスト名をク リックすることで、その企業に所属 しているゲストユーザの一覧ダイ アログが表示されます (図 10)。

ゲスト同様、ゲストユーザの削除 もできません。図 10 の④のアイコ ン、および⑤のアイコンで無効・有 効を切り替えることができます。

| ゲストユーザコード 💡 | ゲストユーザ名 💧 | メールアドレス 💧              | 電子証明書       | 有效   |
|-------------|-----------|------------------------|-------------|------|
|             | O×△法務担当   | jj1a <b>5</b> radio.jp | 未登録         | 5) × |
|             | O×△法務担当   | toshit.co.jp           | 未登録         | 0    |
|             | O×△社長     | toshnet                | Toshiki Fuj | 0    |
|             |           | tosl co.jp             | 未登録         | 1) 0 |

**QATIWC VDR** 

ゲストの登録

ゲストの登録は、ゲスト企業の登録、ゲストユーザの登録の2段階でおこないます。

まず、図 9のゲスト一覧でゲスト企業の登録を実行します。図 9の②にゲストの企業名を入 力してください(必須)。①は任意の文字列で、取引先コードなどがある場合、ここに入力して 記録しておくことができます。入力が完了したら[登録]ボタンをクリックしてください。一覧 に、追加した会社名が表示されます。

次に、ゲストー覧に追加されたゲスト名をクリックします。図 10のダイアログが表示されま すので、②にゲストユーザの氏名(必須)、③にメールアドレス(必須)を入力します。①は任意 の文字列で、相手の管理番号などがあればここに入力して記憶しておくことができます。入力が 完了したら[登録] ボタンをクリックしてください。

既存のゲスト企業にゲストユーザだけを追加する場合、企業の追加操作は不要です。

ペーパーロジック株式会社

Page 17 of 29

♪ グループ設定

ゲスト管理 [一覧 / 新規登録]

ひな型管理 [一覧 / 新規登録]

フォーム管理 [定義済み一覧 / 新規作成]

電子契約メニュー

管理者メニュー

ルーム管理

### 電子契約機能 操作説明書

## ルーム管理

ゲスト側から見える画面デザインを変更することができます。具体 的には、ゲスト画面に表示するロゴ、画面カラーを変更し、あたかも 自社の電子契約サイトであるかのように見せることができます。この 設定をおこなうための機能が、ルーム管理です。

ルーム管理はワークフロー管理者だけが実行できます。画面左側メ ニューの [ルーム管理] をクリックします (図 11)。 続いて図 12の画 面が表示されます。

ロゴを変更するには図 12の① にてロゴファイル (JPEG) を選 アップロードしてください。

画面カラーは②の選択肢の中か ら選びます。好みの色をラジオボ タンで選択し、[保存] ボタンをク リックしてください。

| ホーム > ルーム管理                                                                                                    |
|----------------------------------------------------------------------------------------------------|
| ▲ルーム管理                                                                                                    |
| ○ ここでは、主としてグスト用基面の設定をおこないます。<br>○ グスト用基面とは、電子時のて、いれユーザではない場前の相手方のための単面です。ゲスト基面には、あなたの会社のロコマークを表示することで、あなたの会社の場子製約サイトで<br>あるかのようた見をことしたできます。 |
| 会社口丁画像                                                                                                    |

#### 図 12: ゲスト画面設定

これにより、ゲスト側のログイン画面のロゴとカラーが、図 13 のように変更されます。

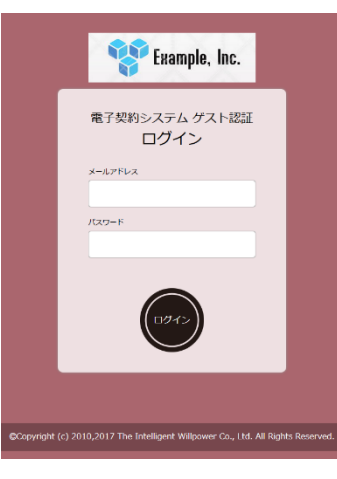

図 13: ロゴマークの表示

|                                                                                          | 図 11: ルーム管理                                       |
|------------------------------------------------------------------------------------------|---------------------------------------------------|
|                                                                                          |                                                   |
|                                                                                          |                                                   |
| 、ルーム管理                                                                                   |                                                   |
| ここでは、主としてグスト用画面の段立をおこないます。<br>ジスト用画面とは、電子契約で、VDR ユーザではない契約の相手方のための<br>あるかのように見せることができます。 | 画面です。ダスト画面には、あなたの会社のロゴマークを表示することで、あなたの会社の電子契約サイトで |
| ほう に 高度田 沙山                                                                              |                                                   |

### 電子契約(申請~稟議~押印)

この章では、ひな型管理、経路管理、ゲスト管理で済ませた設定を用い、実際に電子契約をお こなう手順を説明します。電子契約は一般のワークフローユーザが、ワークフロー機能の上でお こないます。

電子契約の開始

電子契約は、まず、ワークフローの申請を起 こすことで始めます。

一般のワークフローの申請を起こす時と違 い、ホーム画面右上の [新規電子契約] ボタン をクリックしてください (図 14 の赤丸)。 続い て図 15の STEP1 画面が表示されます。

| □ 電子契約のみ表示 |             |        |   |                  | _       | _            |                          |            |
|------------|-------------|--------|---|------------------|---------|--------------|--------------------------|------------|
| 副申請中(1件)   |             |        |   |                  | * KIR27 | 947) \$540 M | Ā <b>■</b> 中福一           | Ħ.         |
| 中請日 🗸      | <b>作</b> 名  | ) this | 背 | 0 7 <del>4</del> | -A-     | ステップ         | <ul> <li>処理期限</li> </ul> | <b>A</b> ( |
| 2017/03/26 | Veb サイト制件委託 | 木村一    | 8 | ひな型・業            | 指委託起約   | 中3<br>[木村一部] |                          |            |
| 圓処理待ち(1ℓ   | ‡)          |        |   |                  |         |              | ■ 約月件6                   | -K         |
| 中請日 🗸      | 侨名          | ÷ ##   | Ħ | ¢ 7 <del>л</del> | -A-     | ステップ         |                          | e o        |
|            |             |        |   |                  |         | +41          |                          |            |

| 义 | 14: | 新規電子契約 |
|---|-----|--------|
|---|-----|--------|

#### STEP1

この画面では、申請に用いるフォ ームと契約の相手方であるゲス ト企業を選択します。

②のドロップダウンリストで 定義済みの利用可能なフォーム のうち、ひとつを選択してくださ 図 15: STEP1 フォームとゲストの選択 い。ここには、電子契約で利用で

| ホーム > 新規電子契約 |                |
|--------------|----------------|
| ■新規電子契約      | ]              |
| STEP1: フォームと | - ゲストの選択       |
| 件名           | アプリ開発委託 ①      |
| 申請の期限        |                |
| 使用するフォーム     | ひな型-業務委託契… * 2 |
| ゲスト          | グスト選択 ③        |

きるフォームだけが選択肢として表示されます。

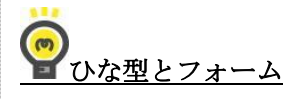

ひな型を登録すると、中に含まれるキーワードから自動的にワークフローのフォームが作 成されます。フォーム管理機能でフォームを作成する必要はありません。フォーム選択の ドロップダウンリストには、ひな型の名前に対応したフォーム名が表示されます。

ひな型を利用しない電子契約ももちろん可能です。「ひな型を利用しない場合 (P.23)」の項を ご覧ください。

③はゲスト企業すなわち契約の相手方を選択す るボタンです。クリックすると、図 16のダイアロ グが表示されます。ここにはゲスト管理で登録し たゲスト企業名が一覧されますので、契約の相手 方のゲスト名をクリックして選択してください。

| グスト | -18          |                 |                                                                                                    |                                                                                                    |
|-----|--------------|-----------------|----------------------------------------------------------------------------------------------------|----------------------------------------------------------------------------------------------------|
|     |              |                 |                                                                                                    |                                                                                                    |
|     |              |                 |                                                                                                    |                                                                                                    |
|     |              | 5               | スト名                                                                                                    |                                                                                                    |
|     |              | o×△             | 株式会社                                                                                                    |                                                                                                    |
|     |              | サンプ             | ル株式会社                                                                                                    |                                                                                                    |
|     |              | テスト             | 朱式会社                                                                                                    |                                                                                                    |
|     |              | 最初              | 前へ 1 2                                                                                                    | たへ 最後                                                                                                    |
|     |              |                 |                                                                                                    |                                                                                                    |
|     |              |                 |                                                                                                    |                                                                                                    |
| E C | 3            |                 |                                                                                                    |                                                                                                    |
|     | <i>Υ</i> , τ | ダスト-編<br>▼<br>■ | ダストー館<br>・ ダイ<br>・ ダイ<br>・ ダイ<br>・ ダイ<br>・ ダイ<br>・ ジェイ<br>・ ジェイ<br>・ ジェイ<br>・ ジェイ<br>・ ジェイ<br>・ ジェイ<br>・ ・ ・ ・ ・ ・ ・ ・ ・ ・ ・ ・ ・ ・ ・ ・ ・ ・ ・ | ダストー名<br>マ クスト名<br>の×二年式会社<br>サンプスト名式会社<br>アスト格式会社<br>アスト格式会社<br>フスト名式会社<br>フスト名式会社<br>フスト名式会社<br>フスト名式会社<br>フスト名式会社<br>フスト名式会社<br>フスト名式会社<br>フスト名式会社<br>フスト名式会社<br>フスト名式会社<br>フスト名式会社<br>フスト名式会社<br>フスト名式会社<br>フスト名式会社<br>フスト名式会社<br>フスト名式会社<br>フスト名式会社<br>フスト名式会社<br>フスト名式会社<br>フスト名 |

**<b>Q**TIWC VDR

#### 図 16: 契約相手の選択

①の件名には、契約の内容がわかるような表題を入力してください。ここで入力した件名が、 申請の一覧や検索などで表示されます。

必要な項目を入力後、[次へ]をクリックします。図 17の STEP2 画面が表示されます。

Page 20 of 29

# **ATIWC VDR**

#### STEP2

この画面では、電子契約に用いる経路を選択し ます。ワークフロー機能のSTEP2とまったく同 じです。

ドロップダウンリストには定義済みの電子契 約に利用できる経路がリストされます。ひとつを 選択してください。

経路を選択したら、[次へ] をクリックします。図 18 の STEP3 画面が表示されます。

|                       | 新規中請                |
|-----------------------|---------------------|
| STEP2:経路の選択           | R                   |
| 件名                    | アプリ開発委託             |
| 申請書の期限                | 設定なし                |
| ゲスト                   | ○×△株式会社             |
| 使用するフォーム              | ひな型・華務委託契約          |
| 使用する経路                | 電子契約 *              |
| 30.<br>90,80<br>(028) |                     |
|                       | キャンゼル 5TEP1へもどる 次 へ |

#### 図 17: 電子契約経路の選択

### STEP3

STEP3 では、契約を閲覧 (アクセス) できるグ ループおよびユーザを指定します。 ワークフロー 機能の STEP3 とまったく同じです。

適切な設定が完了したら [次へ] をクリックし ます。経路の第一段階(経路の設定によりますが、 大抵はフォームの記入や書類の添付が設定され ているでしょう)の画面に遷移します。この時、 ひな型を利用している場合、自動的にひな型ファ イルが添付された状態になります。

|                          | 初况中期                                                                                                    |
|--------------------------|----------------------------------------------------------------------------------------------------|
| STEP3:開覧許可d              | Digite                                                                                                    |
| 仵名                       | アプリ開発委託                                                                                                    |
| 申請書の期限                   | 設定なし                                                                                                    |
| ゲスト                      | ○×△株式会社                                                                                                    |
| 使用するフォーム                 | ひな型・華務委託契約                                                                                                    |
| 使用する経路                   | 電子契約                                                                                                    |
| 間覧を許可する部<br>研究開発邮<br>法務課 | # 取扱の技術<br>変変が<br>を確認<br>く協加<br>和課題#<br>例除>                                                                                                    |
| 開覧を許可するユ<br>木村一部<br>山田太郎 | - ゴ ユーガの映構<br>1 2 - ガの映構<br>1 2 - ガの映<br>1 2 - ガの映<br>1 2 - ガの映<br>1 2 - ガの映<br>1 2 - ガの映<br>1 2 - ガの映<br>1 2 - ガの映<br>1 2 - ガの映<br>1 2 - ガの<br>1 2 - ガの |
|                          | ≠r>τμ sπερλ623 <b>&amp; ^</b>                                                                                                    |

図 18: アクセス許可の設定

ペーパーロジック株式会社

Page 21 of 29

# **ATIWC VDR**

### フォームの記入

ひな型を利用している場合、フォーム記入では自動的にひな型内のキーワードが入力項目として表示されます(図 19)。

記入方法は通常のワークフロー申請と同じです が、[保存] することで添付されているひな型のキ ーワードが、入力した内容で置き換えられ、最終的 な契約書 PDF が自動的に生成添付されます(図 20)。

フォーム内容の変更は何度でもおこなえ、そのたびに契約書 PDF は作成しなおされます。

| ps://www.tiwc-vdr.jp/0 | -00010245/workflow/index?contentID=119421 |  |
|------------------------|-------------------------------------------|--|
| プリ開発委託                 |                                           |  |
|                        |                                           |  |
|                        |                                           |  |
|                        |                                           |  |
|                        | 申請日 2017/03/26                            |  |
|                        | 期限                                        |  |
|                        | 申請者 🖌 木村一郎                                |  |
| 文書番号                   |                                           |  |
| 相手先会社名 🜌               |                                           |  |
| 業務委託締結日時               |                                           |  |
| <u>گھ</u>              |                                           |  |
| 本契約日時 必須               |                                           |  |
| 相手先住所 🜌                |                                           |  |
| 相手先肩書 🜌                |                                           |  |
| 相手先氏名 📷                |                                           |  |
| 14 3 7 0 2 V H 10 24   |                                           |  |
|                        |                                           |  |

### 図 19: フォーム (ひな型項目) の記入

|                                                                                                    | 申請者 🖌 木村一郎                      |
|----------------------------------------------------------------------------------------------------|---------------------------------|
| 文書番号                                                                                                    |                                 |
| 相手先会社名                                                                                                    | O×△株式会社                         |
| 業務委託締結日時                                                                                                    | 平成29年3月15日                      |
| 本契約日時                                                                                                    | 平成29年3月15日                      |
| 相手先住所                                                                                                    | 橫浜市×××××××                      |
| 相手先肩書                                                                                                    | 代表取締役社長                         |
| 相手先氏名                                                                                                    | O野△夫                            |
| 摘要                                                                                                    |                                 |
|                                                                                                    |                                 |
|                                                                                                    | パティ編集                           |
| 文書種別選択: 見積                                                                                                    | 書 ▼ スキャンを開始                     |
| ト POF 報道<br>「<br>「<br>「<br>」<br>「<br>」<br>「<br>」<br>」<br>」<br>「<br>」<br>」<br>」<br>「<br>」<br>」<br>」<br>「<br>」<br>」<br>」<br>」<br>」<br>」<br>」<br>」<br>」<br>」<br>」<br>」<br>」 | フォーム入<br>力により自<br>動生成され<br>た契約書 |

図 20: 本契約書の自動生成

# **<b>QTIWC VDR**

### ひな型を利用しない場合

ひな型を利用せず、個別に契約書を用意する場合 には、フォームを定義する必要があります。フォー ムに必要な項目に決まりはありません。業務フロー にあわせた項目を定義してください。フォーム定義 の詳細については「ワークフロー機能操作説明書」 をご覧ください。

この時、図 21 のように、フォーム編集画面で [電 子契約] にチェックを入れてください。

ひな型を利用しない場合の契約書は、あらかじめ PDF で作成し、ステップ画面でアップロード添付し てください。

| フォーム名 |      | ひな型なし      | ひな型なし契約     |         |      |    |                                                 |      |
|-------|------|------------|-------------|---------|------|----|-------------------------------------------------|------|
| フォーム  | タイトル | レル ひな型なし契約 |             |         |      |    |                                                 |      |
| スキャラ  | 保存到意 | 0          |             |         |      |    |                                                 |      |
| 電子探診  | 9    |            |             |         |      |    |                                                 |      |
| 削除    | No.  | 项目設定       | 项目名         | 項目タイプ   | 入力必須 | 注釈 | その他                                             | 並び替え |
| ×     | 1    | 設定         | 契約相手<br>会社名 | 1 行デキスト | 必須   |    |                                                 | •    |
| x     | 2    | 投走         | 契約の種<br>類   | 選択      | 必須   |    | 選択肢:<br>秘密保持<br>契約,藥務<br>委託契約,<br>販売契約,<br>雇用契約 |      |
| 頃目の追  | it0  |            |             |         |      |    |                                                 |      |
|       |      |            |             |         |      |    |                                                 |      |
|       |      |            |             |         | _    |    |                                                 |      |

図 21: 電子契約用フォーム

#### 共有ステップ

アクションで「書類の共有」が指定されているス テップでは、図 22 のように [書類の共有] ボタン が表示されます。添付書類の一部を選択し、ゲスト と共有することができます。

[書類の共有] ボタンをクリックすると、図 23 の ダイアログが表示されます。赤丸部分に添付されて いる書類のリストが表示されますので、ゲストと共 有すべき書類にチェックを入れ、[保存] ボタンをク リックしてください。[保存] した時点で、ゲスト側 からその書類にアクセスできるようになります。 選択的に共有ができますので、ゲストに見せたくな い内部の書類も添付しておくことができます。

| ⑦添付書類 プロパティ編集                                                                                                    |
|----------------------------------------------------------------------------------------------------|
| 文書種別選択: 見積書 ▼ スキャンを開始                                                                                                    |
|                                                                                                    |
| 編集 書類の共有 次へ                                                                                                    |
| 図 22: 書類の共有                                                                                                    |
|                                                                                                    |
|                                                                                                    |
| 相手方に共有する書類の選択                                                                                                    |
|                                                                                                    |
| し<br>仕<br>増<br>軍<br>の<br>f<br>の<br>f<br>の<br>f<br>の<br>f<br>の<br>f<br>の<br>f<br>の<br>f<br>の<br>f<br>の<br>f<br>の<br>f<br>の<br>f<br>の<br>f<br>の<br>f<br>の<br>f<br>の<br>f<br>の<br>f<br>の<br>f<br>の<br>f<br>の<br>f<br>の<br>ち<br>の<br>f<br>の<br>ち<br>の<br>f<br>の<br>ち<br>の<br>f<br>の<br>ち<br>の<br>f<br>の<br>ち<br>の<br>ち<br>の<br>ろ<br>ち<br>の<br>ち<br>の<br>ち<br>の<br>ち<br>の<br>ち<br>の<br>ち<br>の<br>ち<br>の<br>ち<br>の<br>ち<br>の<br>ち<br>の<br>ち<br>の<br>ち<br>の<br>ち<br>の<br>ち<br>の<br>ち<br>の<br>ち<br>の<br>ち<br>の<br>ち<br>の<br>ち<br>の<br>ち<br>の<br>ち<br>の<br>ち<br>の<br>ち<br>の<br>ち<br>の<br>ち<br>の<br>ち<br>の<br>ち<br>の<br>ち<br>の<br>ち<br>の<br>ち<br>ろ<br>ち<br>ろ<br>ち<br>ろ<br>ち<br>ろ<br>ち<br>ろ<br>ち<br>ろ<br>ち<br>ろ<br>ち<br>ろ<br>ち<br>ろ<br>ち<br>ろ<br>ち<br>ろ<br>ち<br>ろ<br>ち<br>ろ<br>ち<br>ろ<br>ち<br>ろ<br>ち<br>ろ<br>ち<br>ろ<br>ち<br>ち<br>ろ<br>ち<br>ろ<br>ち<br>ろ<br>ち<br>ろ<br>ち<br>ろ<br>ち<br>ろ<br>ち<br>ろ<br>ち<br>ろ<br>ち<br>ろ<br>ち<br>ろ<br>ち<br>ろ<br>ち<br>ろ<br>ち<br>ち<br>ろ<br>ち<br>ろ<br>ち<br>ち<br>ち<br>ひ<br>ち<br>こ<br>ち<br>ち<br>ち<br>ち |
| ※ 相手方に共有したい書類にチェックを入れ、「保存」してください。                                                                                                    |
|                                                                                                    |
| 図 23: 共有する書類の選択                                                                                                    |

# **QATIWC VDR**

**申し送りメッセージ**閲覧、操作履歴も表示する

メッセージ交換(簡易チャット)

ゲストユーザと、簡単なメッセージ交換(簡易チャット)で会話を することができます。会話は、ステップ画面右側の申し送りメッセ ージ欄に、ワークフロー上の申し送り文や閲覧履歴などとともに、 時系列に並んで記録表示されます(図 24)。

ゲストユーザとチャットを行うには、申し送りメッセージ欄最下 部の入力欄を用います。まず、会話の相手を①のドロップダウンリ ストで選択します。リストには登録されているゲストユーザだけで なく、ワークフローにアクセスできる社内の VDR ユーザも表示され ます。社内 VDR ユーザとも会話ができますが、社内同士の会話はゲ スト側には表示されません。社内のやり取りに利用できます。

また、既存の会話中のゲストユーザ名③をクリックすると、自動 的に①のドロップダウンリストでそのゲストユーザが選択された状 態になり、入力フォーカスが②に移動します。

会話相手(受信者)を選択したら、②欄にメッセージを入力し、 [ENTER]キーを押してください。相手にメッセージが送信されます。 メッセージ文に改行を入れたい場合、[SHIFT]を押しながら [ENTER] を入力します。

図 25 は、図 24 の会話をゲスト側から見た画面です。

# **習**私信はできません

会話は、発信者・受信者が誰であろうとすべて申し送りメッ セージ欄に表示され、この契約(申請)にアクセスできるすべ てのユーザが見ることができます。つまり、私信はできません。 これは、契約に至るすべての経緯は重要なプロセスとして記録 され、特定のユーザによる秘密の会話はあってはならない、と いう考えのもとの仕様です。

もちろん、社内 VDR ユーザ同士の会話はゲスト側には見えません。

 ⊕ ○×△法務担当 < 木村一郎
 </p> 03/26 04:14 O×△株 法務担当者様 お世話になります。Example Inc. の木村 です。契約書ドラフトができましたので共 有させていただきました。 お手数ですが、内容をご確認いただけます でしょうか。 よろしくお願い申し上げます。 ⊕ 2 × △法務担当 > 木村一郎
 □ 03/26 04:19 木村様 お世話になっております。契約書ドラフト の共有をありがとうございます。 内容を拝見いたしますので、しばらくお時 <u>d</u>. ○×△法務担当(ゲスト) 1 上で送信先を選択し カして [ENTER] を押して送信します。改行 は [SHIFT]+[ENTER] で入力できます。 2 最終更新者: 最終更新日:

図 24: 簡易チャット

### ⊙ご契約相手とのやりとり履歴 □閲覧・操作履歴も表示する 03/26 04:14 ○×△株 法務捐当者様 お世話になります。Example Inc. の木村 です。契約書ドラフトができましたので共 有させていただきました お手数ですが、内容をご確認いただけます でしょうか。 よろしくお願い申し上げます。 03/26 04:19 木村様 お世話になっております。契約書ドラフト の共有をありがとうございます。 内容を拝見いたしますので、しばらくお時 ー 間をいただけますよう、お願い申し上げま す。 木村一郎 上で送信先を選択し、ここにメッ セージを入力して [ENTER] を押 して送信します。改行は [SHIFT]+[ENTER] で入力できま す。

図 25: ゲスト側から見た会話

Page 24 of 29

# **ATIWC VDR**

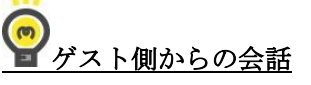

ゲスト側も同じように会話先 VDR ユーザを指定してメッセージを書き込みます。ただ し、VDR ユーザ側の利用者全員の名前をゲストに知らせるのは運用上、好ましくありませ ん。このため、ゲスト側の会話先選択リストには、一度でも VDR ユーザ側からメッセージ を送ったことのある人、言い換えれば、メッセージ欄に名前の出ている人に限られます。

従って、最初の会話は VDR ユーザ側で発信する必要があります。一つも会話がない状態 では、ゲスト側の会話先選択リストは空であり、会話を始めることができません。

Page 25 of 29

### 電子契約機能 操作説明書

# 申請の一覧

ホーム画面、申請一覧、処理待ち一覧、 申請検索の各画面上部には、図 26のよう に[電子契約のみ表示]のチェックボック スが表示されます。ここにチェックを入れ ると、電子契約に関する申請のみが表示さ れます。また、件名下部にはゲスト企業名 も表示されます。

| 🖌 電子契約のみ                   | 表示                          |       |            |        |              |                 |
|----------------------------|-----------------------------|-------|------------|--------|--------------|-----------------|
| ) 申請中(2·                   | 件)                          |       |            | 后规重子契約 | ◆ 新規中請       | <b>₩</b> \$3-\$ |
| 中請日                        | 作名                          | 中請者 💧 | 74-1       |        | ステップ 🕴       | 処理期限日           |
| 2017/03/26                 | アプリ開発委託<br>(〇×山株式会社)        | 木村一部  | ひな里・業務委託契約 |        | +講<br>[木村一部] |                 |
| 2017/03/26                 | Web サイト制作委託<br>(O×△株式会社)    | 木村一郎  | ひな型-業務委託契約 |        | 申請<br>[木村一郎] |                 |
| ) 処理待ち (                   | (2件)                        |       |            |        |              | III 新聞信約-       |
|                            |                             |       |            |        |              |                 |
|                            | , 件名                        | 中語者   | フォーム       |        | ステップ 🕴       | 処理期限日           |
| 中語日 ,                      |                             | <br>  |            |        | +3           |                 |
| <b>申請日</b> ,<br>2017/03/26 | <b>アプリ開発委託</b><br>(〇×山株式会社) | 木村一郎  | ひな型・業務委託契約 |        | [木村一郎]       |                 |

図 26:ホーム画面

# **<b>Q**TIWC VDR

# ゲスト画面

ゲスト側画面 (図 27)の操作方法については、「電子契約・ゲスト機能説明書」をご覧くだ さい。同説明書は、ゲストユーザ向けに書かれた文書です。

| ② 電子契約システム 。                       | ようこそ!Ox△株式会社・Ox△法務担当 様                                                                                                    | ● ログアウト                                                                                                    |
|------------------------------------|----------------------------------------------------------------------------------------------------|----------------------------------------------------------------------------------------------------|
| Example, Inc.                      | ご契約                                                                                                    | ◎ご契約相手とのやりとり履歴           閲覧・操作履歴も表示する                                                                                                    |
| 契約一覧<br>■ アプリ開発委託<br>■ Web サイト制作委託 | <ul> <li>● パブリ開発委託</li> <li>● ジンブル株式会社<br/>注当: 木村一郎</li> <li>● 古類</li> <li>● 「「大田」 (大村一)(10)(10)(10)(10)(10)(10)(10)(10)(10)(10</li></ul> | <ul> <li>② <u>れたの</u> &gt; 0×ム法務担当</li> <li>3/26 0+11</li> <li>○×本株 法務担当考報</li> <li>○×本株 法務担当考報</li> <li>○×本株 法務担当考報</li> <li>○×本株 法務担当考え</li> <li>○本株 法務日ごうドルでさきしたのでは<br/>たっていたださました。</li> <li>○本株 法務日・日日日日日日日日日日日日日日日日日日日日日日日日日日日日日日日日日日日</li></ul> |
|                                    | Copyright (c) 2010,2017 The Intelligent Willpower Co., Ltd. All Rights Reserve                                                            | ed.                                                                                                    |

図 27: ゲスト画面

# **QATIWC VDR**

# こんなときには

ひな型機能は契約書にしか使えないのですか?

契約書に限らず、Word で作成し、PDF 化して電子署名するものであれば、何にでも使えま す。一部だけを書き換えて完成させる、たとえば「見積書」の作成などにも利用できます。ただ し、内容の数値を計算する機能は持っていません。

# **??**ひな型ファイルについて

現在は Word のみの対応ですが、今後 Excel や Power Point などにも対応します。

ゲストとのファイル交換には使えませんか?

機能名としては「電子契約」となっていますが、もちろん利用可能です。共有機能を使ってフ アイルの交換ができる上、電子署名や操作記録、簡易チャット機能で一般のファイル共有より一 段優れたセキュリティが期待できます。

ゲストの電子証明書はどうやって取得するのですか?

詳細は「電子契約・ゲスト機能説明書」をご覧ください。JIPDECのJCAN 証明書を取得、 VDR ユーザと同じように、クラウド上で証明書の管理、電子署名が簡単におこなえます。

ゲストが手持ちの電子証明書を用いることはできますか?

VDR ユーザ同様、手持ちの電子証明書をアップロードして利用することができます。電子契約における代表者印に相当する電子証明書としては、法務局発行の証明書を取得、アップロードして使うことが一般的です。

以下の証明書をサポートしています。

- JIPDEC JCAN 証明書
- 帝国データバンク (TDB System Class 2)
- セコムパスポート for G-ID
- 法務局発行の電子証明書

ペーパーロジック株式会社

Page 28 of 29

これら以外の証明書もご利用いただけますが、VDR内では署名の検証ができませんので、ご注意ください。

ゲストが個人の場合でも利用できますか?

もちろん可能です。ゲスト管理におけるゲスト企業名に個人名を入力して使えばよいでしょう。

代理署名機能はありますか?

代表者の電子証明書を使い、代理人が電子署名(押印)する機能は、VDR ではサポートしま せん。重要な書類に代表印を押す行為を代理人に任せることは、たとえ適切な権限移譲や記録の 仕組みがあっても内部統制上は好ましくありません。

代理押印するケースであっても、何らかの確認(判を押してよいかの決裁)はワークフロー上 で実施することが通常です。VDR の電子契約は、ワークフロー上で決済を取る際、ボタンをク リックするだけで電子署名、すなわち押印が可能であり、代表者に実際の押印のような手間を取 らせることがありません。

以上

**QATIWC VDR** 

ペーパーロジック株式会社

Page 29 of 29